## How to recover your UP-Account

If you forgot your password follow these steps to recover your UP-Account.

- 1. Go to the Web site : http://intra.up.ac.th/account/wfrmForgetPassword.aspx
- 2. Fill in your UP-Account (Do not enter "@up.ac.th") and click "Reset Password" button

| Username Or Email |                |  |  |  |  |
|-------------------|----------------|--|--|--|--|
| ×                 | ▼ fortest.te   |  |  |  |  |
|                   |                |  |  |  |  |
|                   | Reset Password |  |  |  |  |
|                   |                |  |  |  |  |

3. Check your backup Email, click Next

| Username Or Email                                         |            |  |  |  |
|-----------------------------------------------------------|------------|--|--|--|
| ×                                                         | fortest.te |  |  |  |
| Email สำรอง                                               |            |  |  |  |
| ******.ac.th                                              |            |  |  |  |
| ตรวจสอบความความถูกต้องของ E-mail ที่ใช้ในการรีเซตรหัสผ่าน |            |  |  |  |
| Ca                                                        | ncel Next  |  |  |  |
|                                                           |            |  |  |  |

The code will be sent to your backup email. Success! שעולא Code לעולא email unit
Check your Email, it might be in the junk folder. Email from : no-reply@up.ac.th

## สวัสดี คุณ fortest.te,

ทางสูนย์บริการเทคโนโลยีสารสนเทศและการสื่อสาร ได้รับการร้องขอเปลี่ยนรหัสผ่านสำหรับ UP-Account

หากต้องการรีเซ็ตรหัสผ่าน สามารถใช้โค้ดด้านถ่าง เพื่อเข้าสู่การกำหนดรหัสผ่านใหม่ We have received a password reset request for your UP-Account. To reset your password enter the code below and enter your new password:

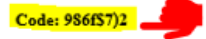

หากคุณไม่ได้ทำการร้องขอ กรุณาละเว้นอิเมลฉบับนี้ If you did not request this, please ignore this email. สูนย์บริการเทคโนโลยีสารสนเทศและการสื่อสาร มหาวิทยาลัยพะเยา Center of Information Technology mail : <u>Citcoms@up.ac.th</u>, <u>www.Facebook.com/citcom.up</u> 5. Enter the code in the blank, click Next

## Username Or Email

| × | fortest.te |
|---|------------|
|   |            |

ระบบได้ส่ง code ไปยังอีเมลส่ารองแล้ว กรุณาตรวรจสอบอีเมลที่ท่านได้ลงทะเบียนไว้ Please check Code in your backup email

| 9 | 86f\$7)2 |      |   |  |  |
|---|----------|------|---|--|--|
| ( | Cancel   | Next | 1 |  |  |
|   |          | V    |   |  |  |

6. Enter your new password, then click Next. A "success" message will appear.

| Username Or Email                                                            |  |  |  |  |
|------------------------------------------------------------------------------|--|--|--|--|
| ₩ fortest.te                                                                 |  |  |  |  |
| <b>รหัสผ่านใหม่</b> 9 ดัวขึ้นไป ประกอบด้วย -[a-z] -[A-Z] -[0-9] -[!@#\$%^&*] |  |  |  |  |
| •••••                                                                        |  |  |  |  |
| ย็นยันรหัสผ่านใหม่                                                           |  |  |  |  |
| •••••                                                                        |  |  |  |  |
| ตรวจสอบความความถูกต้องของ รหัสผ่าน Cancel Next                               |  |  |  |  |
| Success! ทำการรีเชตรหัสผ่านใหม่แล้ว                                          |  |  |  |  |